### 目次

### データ作成マニュアル

- 2 登録可能なデータ形式一覧
- 3 発表データの記載内容注意事項
- **4-12 各形式詳細**(作成要領・変換後イメージ)
- 4-5 1. PowerPointまたはPDF・ナレーション録音なし
- 6-7 2. PowerPoint・ナレーション録音なし・スライドノートをスライド説明文として登録する
- 8-10 3. PowerPoint · ナレーション録音あり
- 11-12 4. 動画(MP4)
  - 13 5. その他

# データ作成マニュアル : 登録可能なデータ形式一覧

本登録システムでは、以下5種類のデータ受付に対応しております。お好みの形式を選択しデータを作成してください。 なお、詳細情報については各形式の説明ページをご確認ください。

#### **1**. PowerPointまたはPDF・ナレーション録音なし

- ●会場発表用として使用する複数枚スライド形式と同じです。
- ●変換後は、アニメーション・動画・音声・画面送り効果・スライドノートなどが無効化されます。
- ●スライド内埋め込み動画は、一定条件の範囲内で有効化することができます。

#### 2. PowerPoint・ナレーション録音なし・スライドノートをスライド説明文として登録する

●基本的に1と同じですが、スライドノートが無効化されず、変換後に表示されます。 各スライドの説明をテキストで追加したい場合は、こちらを選択してください。

#### **3**. PowerPoint・ナレーション録音あり

●PowerPointの「スライドショーの記録」機能を使用し、ナレーション録音・タイミング記録をしたデータの場合は、 こちらを選択してください。変換後は、動画になります。

- ●スライドノートは無効化されます。
- ●アニメーション・動画・音声・画面送り効果なども反映させたい場合や、 各スライドの説明を音声で行いたい場合は、これを選択してください。
- ●Keynoteには対応しておりません。Keynoteの場合は、MP4に書き出しをしていただき、形式4「動画(MP4)」にて登録するか、 形式5「その他」にてご登録ください。

#### **4**. 動画 (MP4)

- ●フルHD(1080p)、サイズが2GBまでの動画に対応しています。
- ●そのままでの配信はいたしません。インターネット配信用に圧縮処理などを行いますので、 できる限り高画質のものでご登録いただいたほうがきれいに配信できます。
- ●PowerPointやKeynoteで書き出していただいたMP4も登録できます。
- ●4Kなどの超高画質、2GBを超える場合などは、サポートデスクにご連絡下さい。

### 5. その他(1~4のどれにも当てはまらない)

●Keynoteの複数枚スライドなど、1~4に当てはまらない場合は形式5にて登録し、 サポートデスクへとどのようなデータかの詳細をご連絡下さい。個別対応いたします。

### データ作成マニュアル : 発表データの記載内容注意事項

#### 個人情報記載状況について

本会では、「患者プライバシー保護に関する指針」に則り、下記事項につきましては記録集に掲載しないこととしておりますので、 執筆される時は、特にご注意いただきますようお願いいたします。

また、当日の発表データは後日記録集に掲載させていただきますので、発表データ内に個人名等の記載が無いよう、重ねてお願い いたします。

※掲載しない項目

①患者氏名

②患者イニシャル

③患者ID

④患者住所(都道府県までとする)

⑤特定の月日(月日の表示は、●月初旬、入院後●日目 等とする)

⑥顔写真等は、本人と特定出来ないようにする。

(顔の全体像を掲載する場合は、目隠しあるいは、必要最小限の範囲に留める)

※掲載可の項目

①年齡、②性別、③家族構成、④地域

#### 著作権について

文章・写真・イラスト等は、著作権・肖像権・商標権・意匠権・知的財産権など、法律に基づく権利によって保護されており、 侵害する行為は禁止されています。著作権者に無断で利用(複製、転載、配布など)することはできません。

※引用の場合は、引用として認められる条件を満たしているかをご確認ください。

- ●主従関係が明確であること
- ●引用であることが明瞭に区別できること
- ●引用する必要があること
- ●出典元が明記されていること
- ●改変しないこと

※権利を侵害するおそれのあるデータの一例 (含まれている場合はご注意ください)

- ●インターネットからダウンロードした原著作権利者不明の写真・イラスト
- ●素材サイトなどにて配布されているカンプ(見本用)データ
- ●漫画・雑誌などのスキャン画像、テレビ番組・インターネット配信動画・ゲームなどのスクリーンショット
- ●芸能人・スポーツ選手・有名人等の、写真・イラスト
- ●企業・ブランド・スポーツチームの、ロゴ・イメージキャラクター

### データ作成マニュアル : 各形式詳細

### **1**. PowerPointまたはPDF・ナレーション録音なし : 作成要領

●複数枚スライドで作成してください。

●アップロード時のファイル名に指定はありません。

●登録可能なデータ形式は、PowerPoint(拡張子 .pptxまたは.ppt[非推奨])かPDFです。

●変換後は、アニメーション・動画・音声・画面送り効果・スライドノートなどが無効化されます。
●スライド内埋め込み動画は、一定条件の範囲内で有効化することができます。動画を有効化したい場合は、データ登録後のメッセージフォームにて、スライド何枚目の動画を有効にしたいかをご連絡ください。

●推奨バージョン:Windows版 PowerPoint 2019 / 365 (古いバージョンやMac版でも登録可能ですが、ずれや文字化けが発生する場合があります。その際はサポートデスクにて対応いたしますので、 データ登録後の問合せフォームよりご連絡ください。

●PDFの場合、フォントのスムージング機能が反映されず、文字が荒く表示される場合があります。その際は、PowerPointにて登録いただくか、 PowerPoint以外のソフトの場合(Keynoteなど)はPDFに書き出す前の元データを、形式1ではなく形式5を選択しアップロードしてください。

●登録可能なスライド枚数上限は、25枚です。サイズは、2GBまでです。上限を超えてしまう場合は、サポートデスクにご連絡ください。

●スライドサイズの推奨は、ワイド画面(16:9)です。標準(4:3)など他のサイズでも登録できます。なお、ユーザー設定などで、とても大きなサイズの場合や特殊なサイズで作っていただいた場合でも登録はできますが、変換の際に、ワイド画面(16:9)のサイズに収まるように拡大・縮小されますので、ご了承ください。

●非表示に設定したスライドが登録されてしまう場合があります。公開したくないスライドは削除してからご登録ください。

- ●登録データに、「パスワードを使用しての暗号化」がされていると登録できませんので、解除してください。 参照: Microsoft サポート: PowerPoint のプレゼンテーションのパスワード保護(保護追加と解除)
- ●登録データを「最終版」(読み取り専用)にしていると登録できませんので、解除してください。 参照: <u>Microsoftサポート:最終版に設定されているドキュメントを編集できるようにする</u>

# データ作成マニュアル : 各形式詳細

**1**. PowerPointまたはPDF・ナレーション録音なし : 変換後イメージ

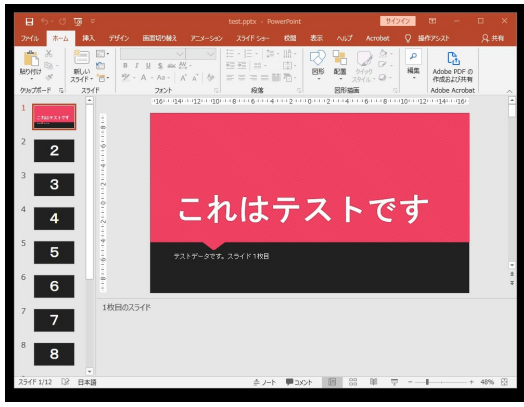

アップロード

PowerPointまたはPDFのデータを登録すると、 ブラウザで閲覧できる状態に変換されます。 ※閲覧画面の詳細については、「閲覧画面機能」ページをご確認ください。

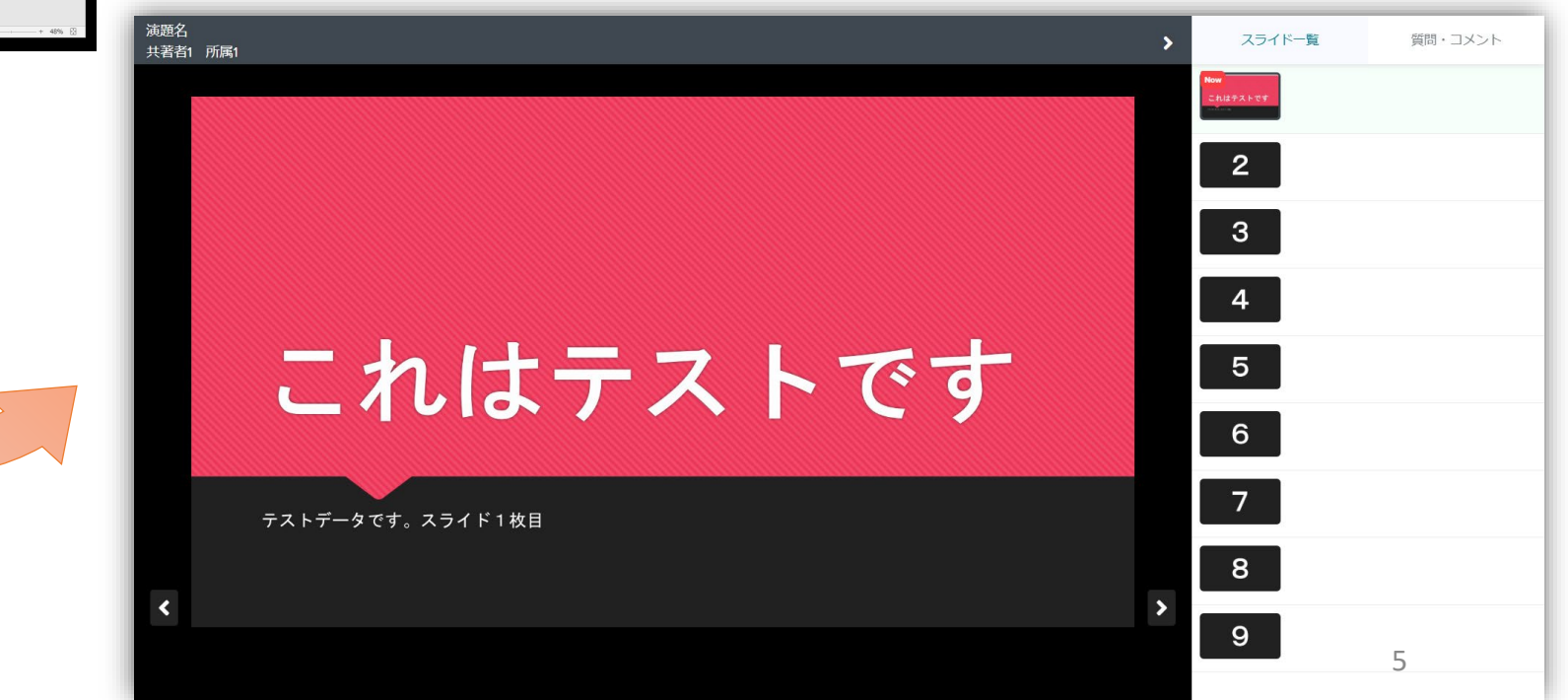

### **2**. PowerPoint・ナレーション録音なし・スライドノートをスライド説明文として登録する

:作成要領

- ●複数枚スライドで作成してください。
- ●アップロード時のファイル名に指定はありません。
- ●登録可能なデータ形式は、PowerPoint(拡張子 .pptxまたは.ppt[非推奨])かPDFです。(ただしPDFの場合はスライドノートがないため、 形式1でアップロードいただいたときと変換後の結果は同じになります)
- ●変換後は、アニメーション・動画・音声・画面送り効果が無効化されます。スライドノートは変換後も表示されます。 各スライドの説明文を記載したい場合はこの形式を選択してください。 参照: Microsoft Office サポート:スライドに発表者のメモを追加する
- ●ノート内の改行・空白・テキスト書式は削除されます。

●スライド内埋め込み動画は、一定条件の範囲内で有効化することができます。動画を有効化したい場合は、データ登録後のメッセージフォームにて、スライド何枚目の動画を有効にしたいかをご連絡ください。

●推奨バージョン: Windows版 PowerPoint 2019 / 365

(古いバージョンやMac版でも登録可能ですが、ずれや文字化けが発生する場合があります。その際はサポートデスクにて対応いたしますので、 データ登録後の問合せフォームよりご連絡ください。

●登録可能なスライド枚数上限は、25枚です。サイズは、2GBまでです。上限を超えてしまう場合は、サポートデスクにご連絡ください。

●スライドサイズの推奨は、ワイド画面(16:9)です。標準(4:3)など他のサイズでも登録できます。なお、ユーザー設定などで、とても大きなサイズの場合や特殊なサイズで作っていただいた場合でも登録はできますが、変換の際に、ワイド画面(16:9)のサイズに収まるように拡大・縮小されますので、ご了承ください。

●非表示に設定したスライドが登録されてしまう場合があります。公開したくないスライドは削除してからご登録ください。

- ●登録データに、「パスワードを使用しての暗号化」がされていると登録できませんので、解除してください。 参照: Microsoft サポート: PowerPoint のプレゼンテーションのパスワード保護(保護追加と解除)
- ●登録データを「最終版」(読み取り専用)にしていると登録できませんので、解除してください。 参照: <u>Microsoftサポート:最終版に設定されているドキュメントを編集できるようにする</u>

2. PowerPoint・ナレーション録音なし・スライドノートをスライド説明文として登録する: 変換後イメージ

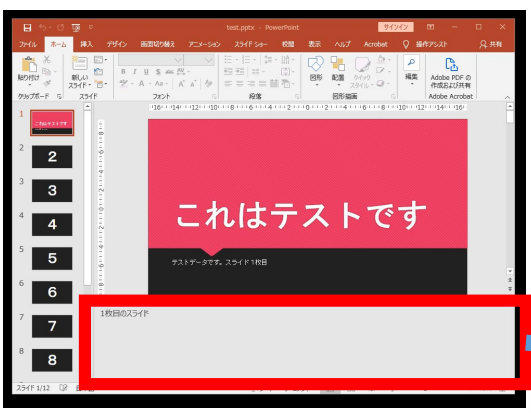

PowerPointのデータを登録すると、 ブラウザで閲覧できる状態に変換されます。 さらに、サムネイルの表示箇所にノートも併記されます。

※閲覧画面の詳細については、「閲覧画面機能」ページをご確認ください。

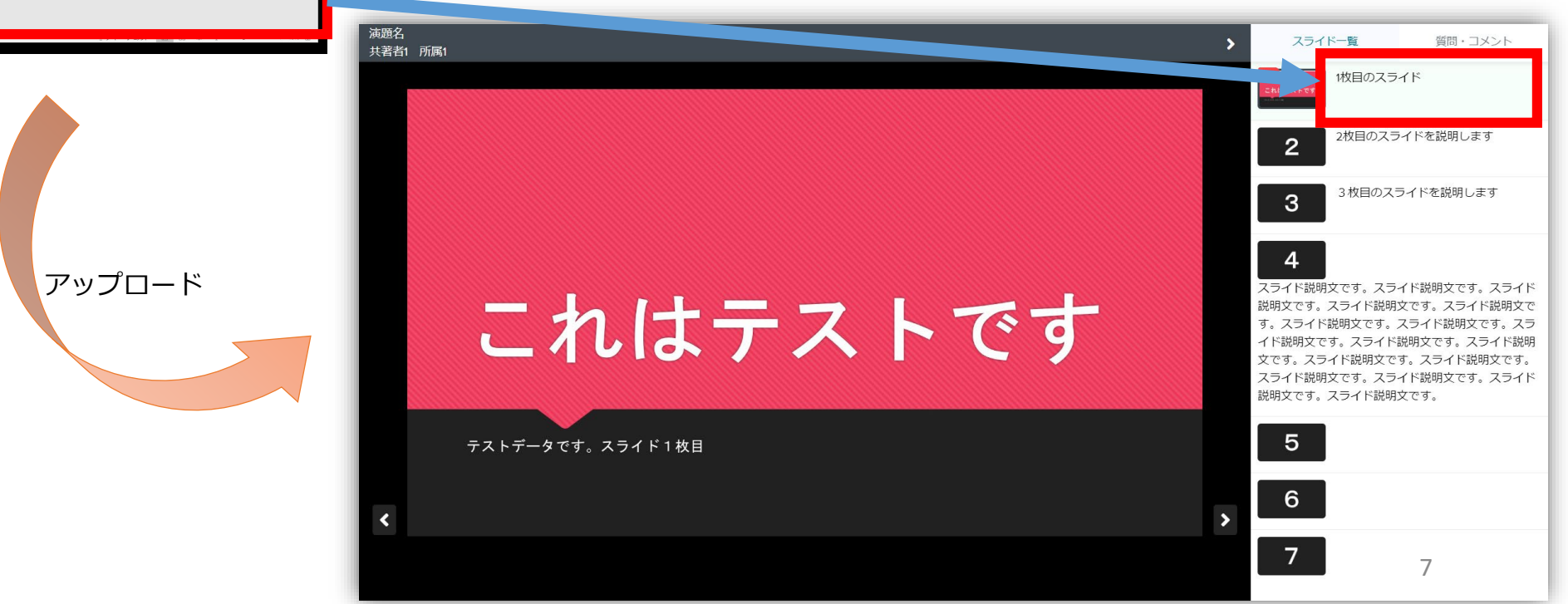

#### **3**. PowerPoint・ナレーション録音あり : 作成要領

●アップロード時のファイル名に指定はありません。

- ●複数枚スライドで作成し、スライドショーの記録の機能を使用して、ナレーションの録音やタイミングの記録を行ってください。 参照: Microsoft Office サポート: スライド ショーをナレーションとスライド切り替えのタイミングとともに記録する
- ●登録可能なデータ形式は、PowerPoint(拡張子 .pptxまたは.ppsx)です。.pptでは登録できません。
- ●動画へと変換されます。

タイミング記録されたアニメーション・画面切り替え効果・動画・ナレーション録音音声・ポインターなど スライドショー画面に表示されるものはすべて反映されます。

- ●スライドノートは無効化されます。
- ●推奨バージョン: Windows版 PowerPoint 2019 / 365 <u>非推奨: Mac 2011以前のバージョン</u> (Mac 2011以前はMicrosoftのサポート対象外です。大幅なズレや音声の不具合が確認されています)
- ●登録可能なサイズは、2GBまでです。上限を超えてしまう場合は、サポートデスクにご連絡ください。

●スライドサイズの推奨は、ワイド画面(16:9)です。標準(4:3)など他のサイズでも登録できます。なお、ユーザー設定などで、とても大きなサイズの場合や特殊なサイズで作っていただいた場合でも登録はできますが、変換の際に、ワイド画面(16:9)のサイズに収まるように拡大・縮小されますので、ご了承ください。

- ●登録データに、「パスワードを使用しての暗号化」がされていると登録できませんので、解除してください。 参照: Microsoft サポート: PowerPoint のプレゼンテーションのパスワード保護(保護追加と解除)
- ●登録データを「最終版」(読み取り専用)にしていると登録できませんので、解除してください。 参照: <u>Microsoftサポート:最終版に設定されているドキュメントを編集できるようにする</u>

### **3**. PowerPoint・ナレーション録音あり : 録音時のポイント

### ◆次のスライドに行く前に一呼吸

PowerPointの録音は各スライドごとに別の録音データになります。そのため、話をしながらスライド切り替えをしてしまうと、その時の音声が途切れてしまうことがあります。次のスライドに進む際は、一呼吸おき、一瞬でも構いませんので、何も録音しない余白を作るように意識していただくのがおすすめです。

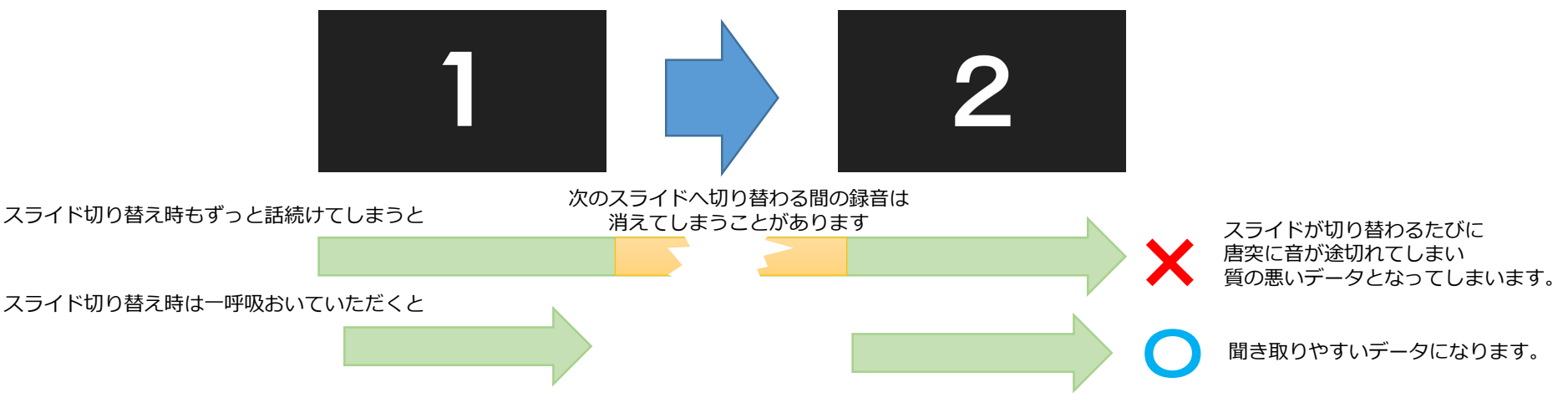

#### ◆マイクの設定をご確認ください

※いきなり全部を録音するのではなく、試しに1枚目だけの録音をしてから実際 にご自身で聞いてみていただき、音量・音質をご確認ください。

※音がゆがむ場合・自動的に音量が変わってしまうことがわかった場合は、 マイクのプロパティを確認していただき「ノイズ抑制」「音響エコーキャンセ ル」「AGC(オートゲインコントロール)」「DCオフセット除去」など、音量 などを自動修正する機能のチェックを外してみてください。(Windowsの場合。 なお、マイクによってはこれらの項目はありません)

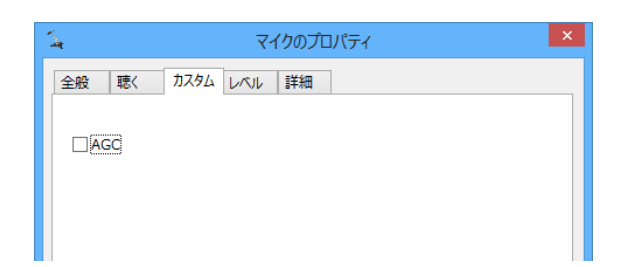

データ作成マニュアル

### **3**. PowerPoint・ナレーション録音あり : 変換後イメージ

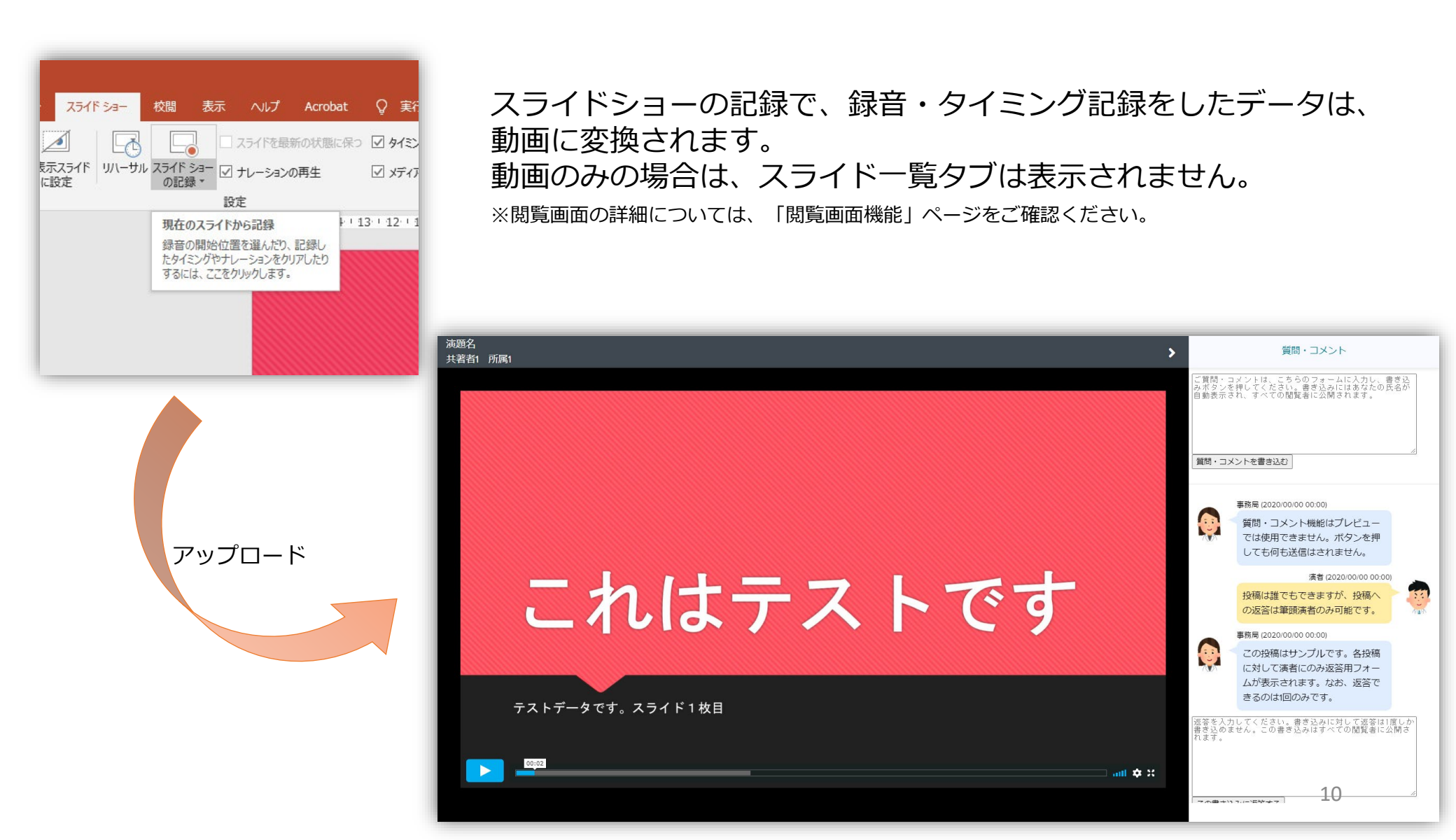

### 4. 動画(MP4) : 作成要領

●アップロード時のファイル名に指定はありません。

- ●フルHD(1080p)、サイズが2GBまでの動画に対応しています。
- ●登録可能なデータ形式は、MP4のみです。WMV・MOVなど別の形式の場合は、形式5その他よりご登録ください。
- ●そのままでの配信はいたしません。インターネット配信用に圧縮処理などを行いますので、 できる限り高画質のものでご登録いただいたほうがきれいに配信できます。

●PowerPointやKeynoteで書き出していただいたMP4も登録できます。

●4Kなどの超高画質、2GBを超える場合などは、サポートデスクにご連絡下さい。

●画面サイズの推奨は、ワイド画面(16:9)・フルHD(1080p:1920x1080)です。
標準(4:3)など他のサイズでも登録できます。4:3の場合、フルHDは、1440x1080サイズになります。
ユーザー設定などで、とても大きなサイズの場合や特殊なサイズで作っていただいた場合でも登録はできますが、
変換の際に、ワイド画面(16:9)のサイズに収まるように拡大・縮小されますので、ご了承ください。

データ作成マニュアル

4. 動画(MP4) : 変換後イメージ

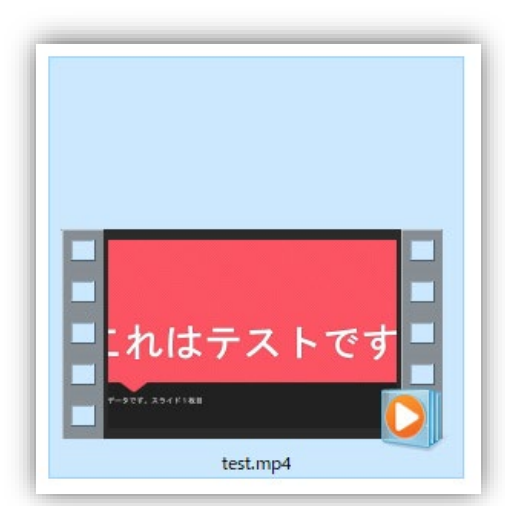

アップロード

アップロードいただいた動画は、インターネットでの配信用の圧縮 処理などが行われます。 動画のみの場合は、スライド一覧タブは表示されません。

※閲覧画面の詳細については、「閲覧画面機能」ページをご確認ください。

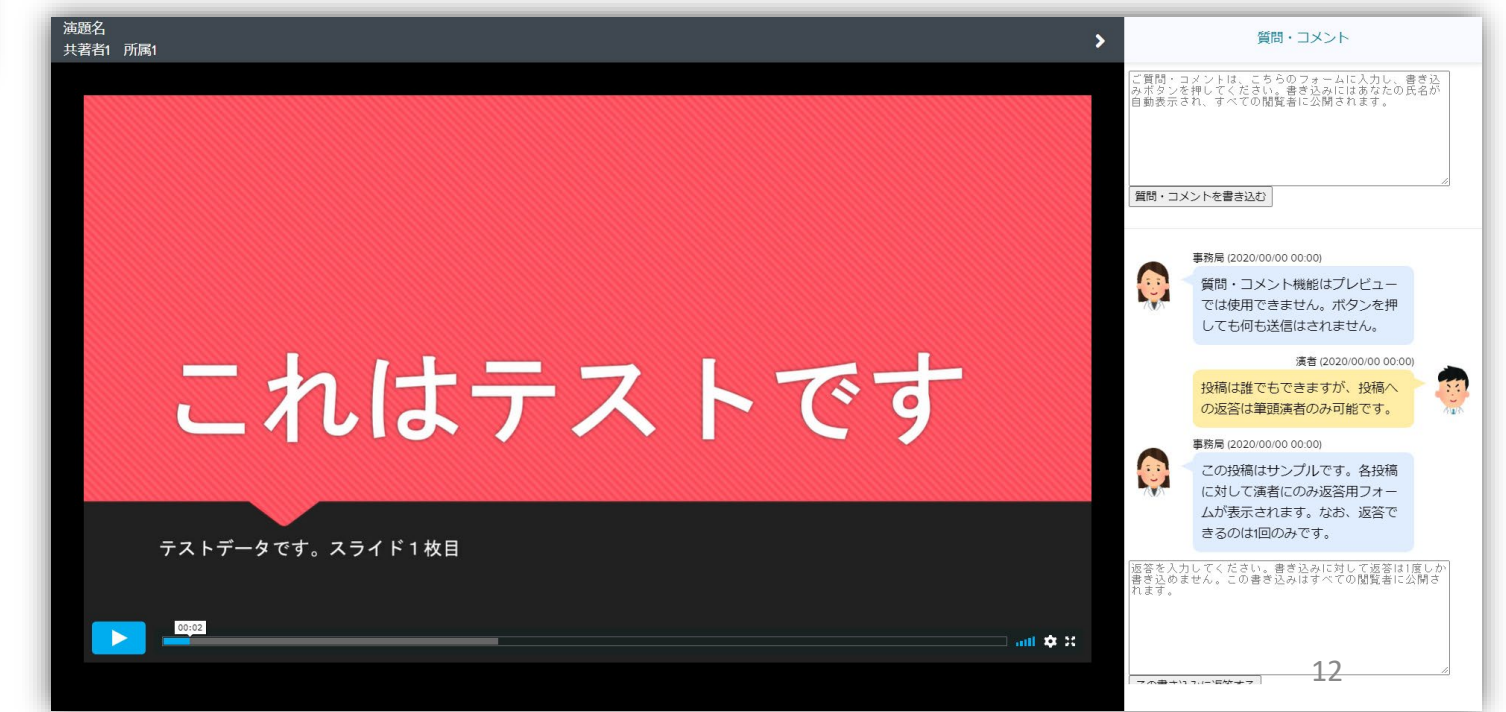

### 5. その他(1~4のどれにも当てはまらない)

●一部の拡張子を除き、ほぼどのようなデータ形式でもアップロードが可能ですが、自動変換は行いません。 KeynoteなどのPowerPoint以外のプレゼンテーションソフトのデータの場合や、MP4以外の形式の動画、1~4に当てはまらない場合などは、 アップロードの際はこちらを選択してください。

●登録可能なサイズは、2GBまでです。上限を超えてしまう場合は、サポートデスクにご連絡ください。 ●アップロード後に、サポートデスクへメールにて詳細をお教えください。